Windows 11 「メール」手動での設定方法 (POP)

## 画面左下のWindowsアイコンをクリックまたはタップします

1

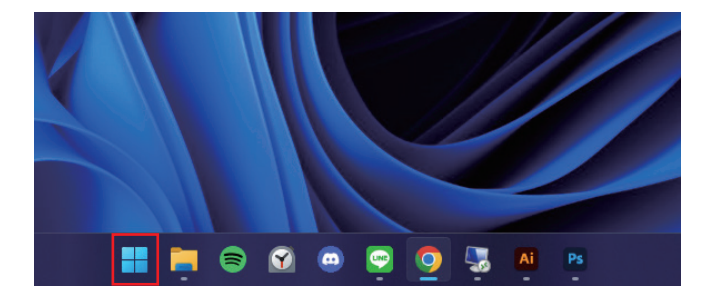

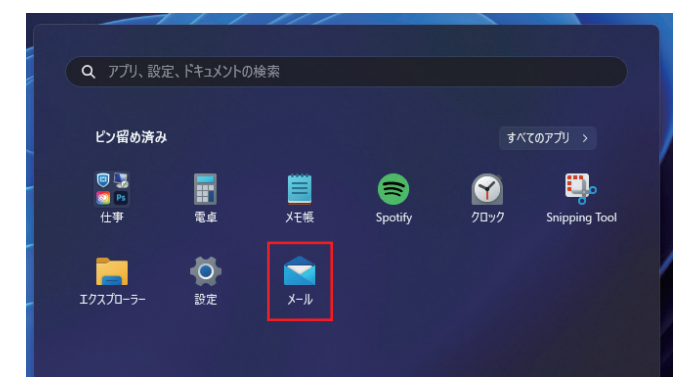

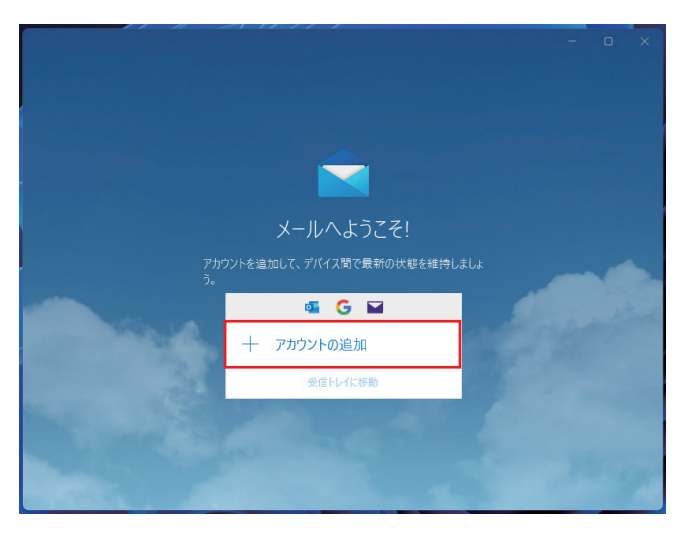

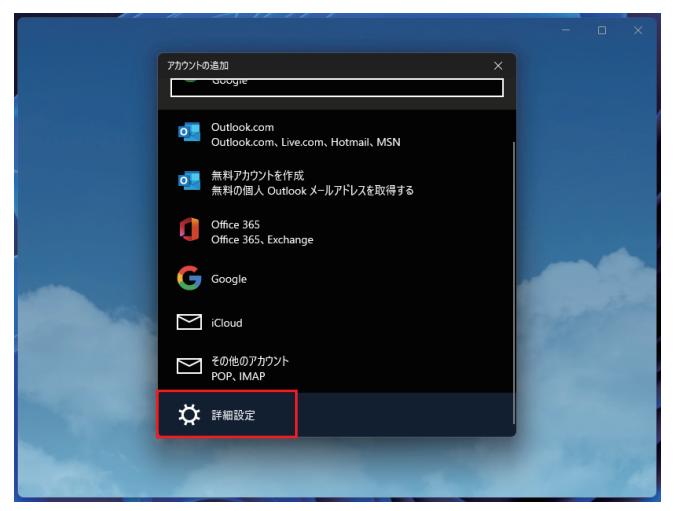

スタート画面が表示されたら、 画面中央のメールアイコンをクリックして、 「メール」を起動します。

[アカウントの追加]をクリックまたはタップします。

[詳細設定]をクリックまたはタップします。

[インターネット メール]をクリックまたはタップします。

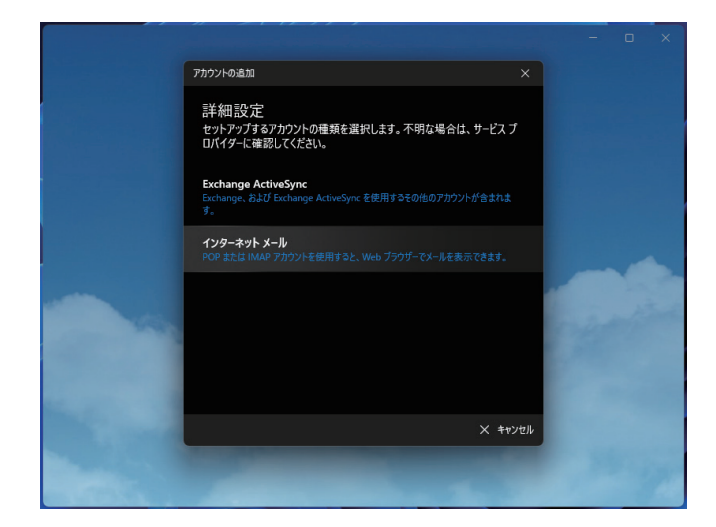

| アカウントの追加 ×                                                    | 「インターネットメールアカウント」の画面が表示されるので、<br>以下のように入力し、[サインイン]をクリックまたはタップします。                               |
|---------------------------------------------------------------|-------------------------------------------------------------------------------------------------|
| インターネット メール アカウント<br>メール アドレス<br>someone@example.com<br>ユーザー名 | <ul> <li>メールアドレス</li> <li>******@bizimo.jp</li> <li>ユーザー名</li> <li>*******@bizimo.jp</li> </ul> |
| 例: kevinc、kevinc@contoso.com、domain¥kevinc                    | ・パスワード<br>******                                                                                |
| パスワード                                                         | <ul> <li>アカウント名</li> <li>このメール設定の名称を付けることができます。</li> </ul>                                      |
| アカウント名                                                        | ・この名前を使用してメッセージを送信<br>メール送信時に、受信者側に表示される《差出人の名前》                                                |
| この名前を使用してメッセージを送信                                             | ・受信メールサーバー<br>pop.bizimo.jp                                                                     |
| └<br>受信メ−ル サ−バ−                                               | ・アカウントの種類<br>「POP3」を選択                                                                          |
| <br>アカウントの種類                                                  | <ul> <li>・送信サーバーには、認証が必要です</li> <li>チェックあり</li> </ul>                                           |
| どれか選択してください 〜                                                 | <ul> <li>・送信メールに同じユーザー名とパスワードを使用する</li> <li>チェックあり</li> </ul>                                   |
|                                                               | ・受信メールにはSSLが必要<br>チェックあり                                                                        |
| ✓ 送信サーバーには、認証が必要です ✓ 送信メールに同じユーザー名とパスワードを使用する                 | ・送信メールにはSSLが必要<br>チェックあり                                                                        |
| ✓ 受信メールには SSL が必要                                             |                                                                                                 |
| ✓ 送信メールには SSL が必要                                             | 設定が終わると、完了画面が表示されるので<br>[完了]ボタンをクリックまたはタップします。                                                  |